# **MackinVIA Login Instructions**

Use the MackinVIA app to read or listen to ebooks and audiobooks on any smart phone, mobile device, or through your browser on <u>MackinVIA.com</u>.

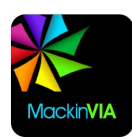

You can access the **MackinVIA app** through self service on your school iPad, or download free from the App Store to any personal device.

1. Open MackinVIA app & select Sign In

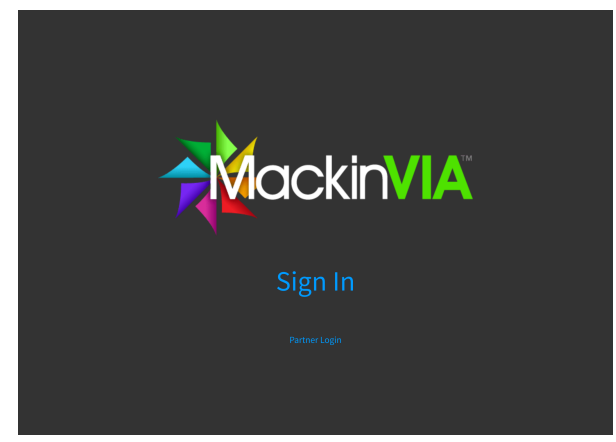

3. Select **Log In** to be directed to the Clever login screen

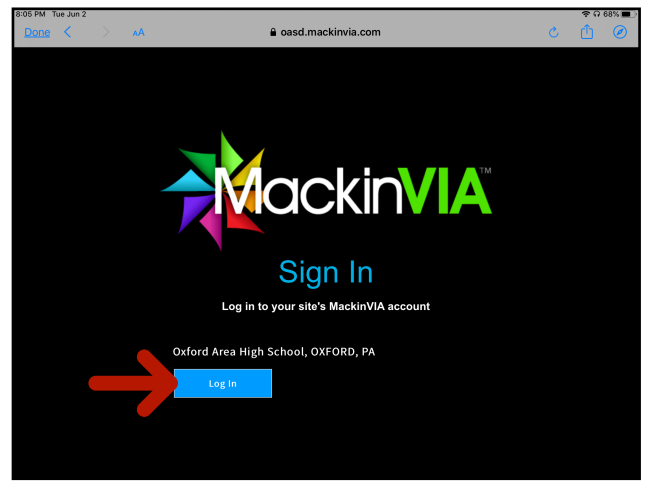

5. Log in with District Username & Password

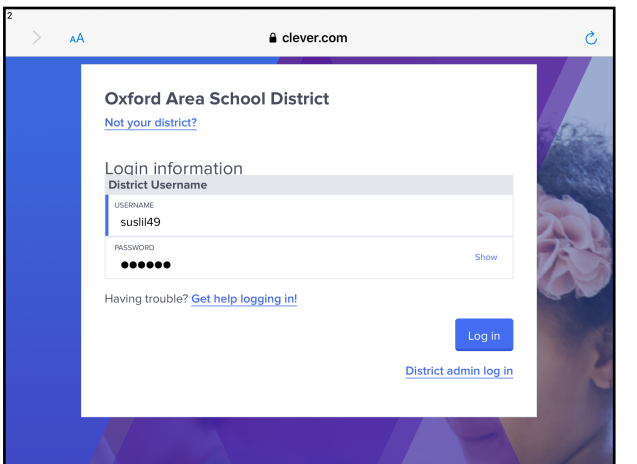

2. In **School/Library Name** field, type & select Jordan Bank

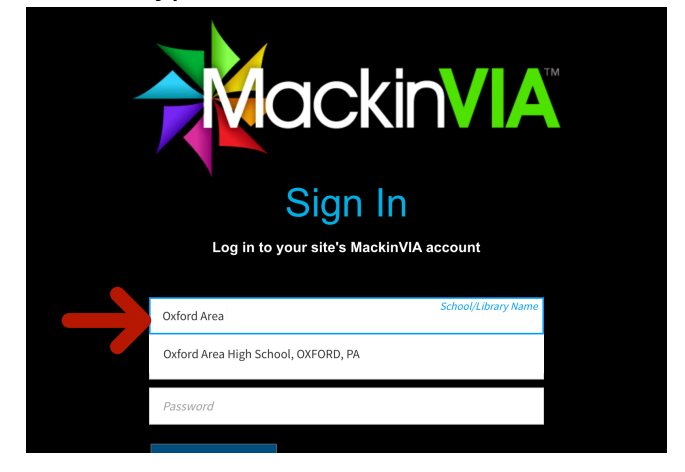

4. Select Log In with LDAP

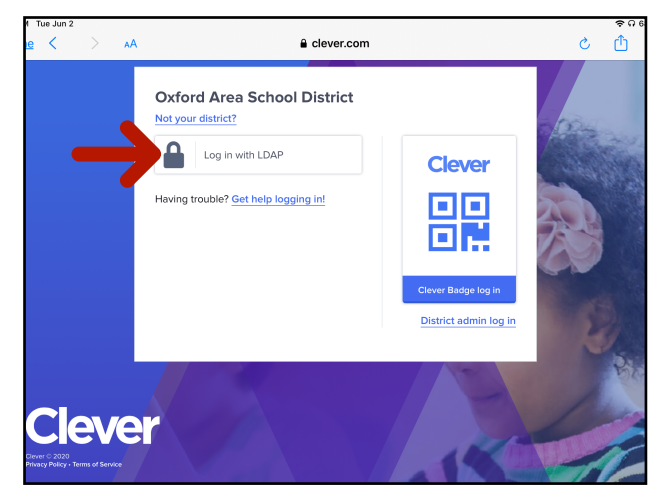

6. Arrive at the MackinVIA home screen

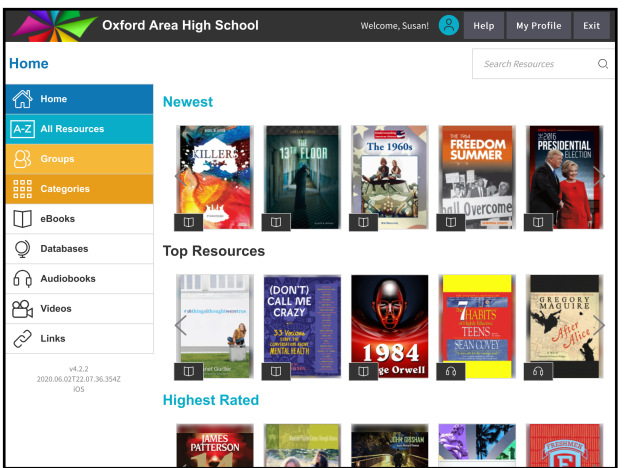

# **MackinVIA Search Functions**

Once logged in, note the **user account** (student account will be a **green backpack**)

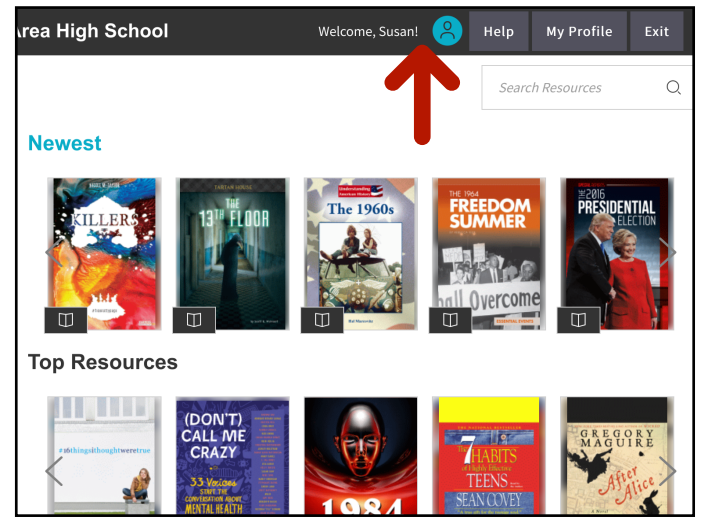

# Use the **side bar menu** to guide and limit your search

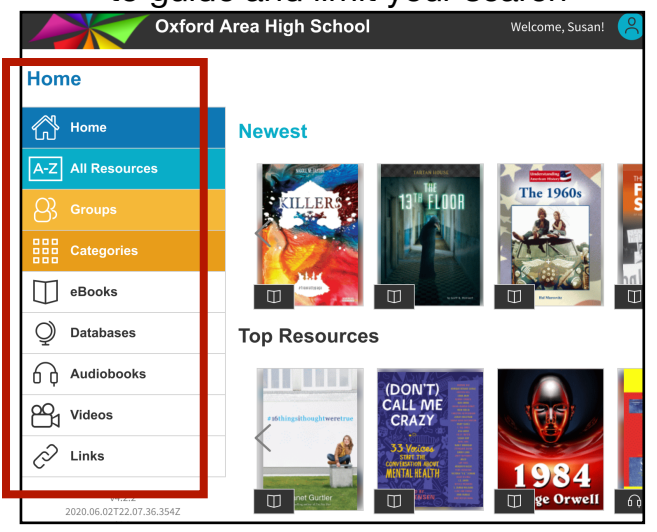

### Icons designate eBook and Audiobook format types

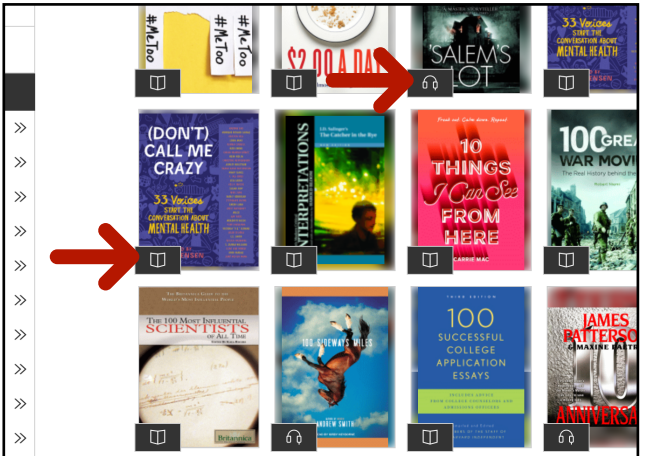

### Featured **Group** and **Category** bands can be browsed from the home screen

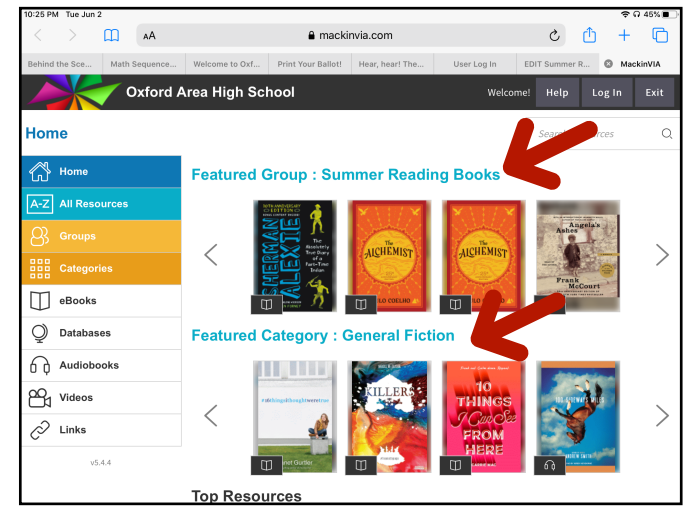

## **All Resources** shows materials in all formats, **sortable** by various methods

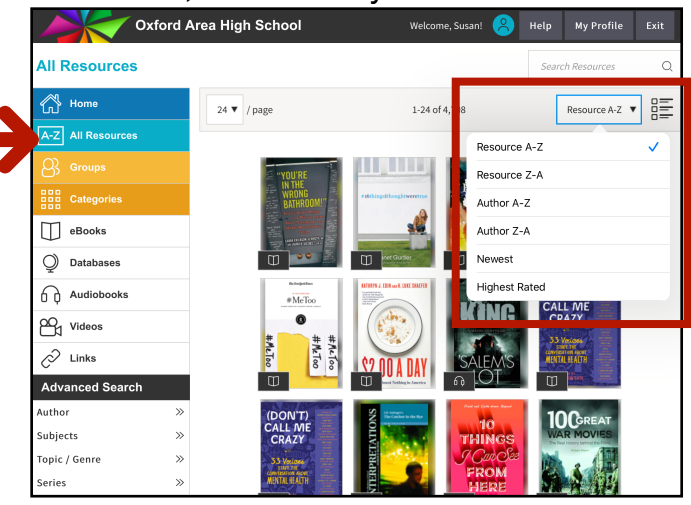

# **Groups** are lists curated by library staff for specific purposes, topics, or needs

|           | Oxford A                                  | Area High School | Welcome, Susan! | Не | p My Profile    | Exit      |  |
|-----------|-------------------------------------------|------------------|-----------------|----|-----------------|-----------|--|
| Gro       | ups                                       |                  |                 |    | earch Resources | Q         |  |
| 6         | Home                                      |                  |                 |    | Group Name A-Z  |           |  |
| A-Z       | All Resources                             |                  |                 |    |                 |           |  |
| 8         | Groups                                    | Foundations      |                 |    | :               | 73 titles |  |
|           | Categories                                |                  |                 |    |                 |           |  |
| $\square$ | eBooks                                    |                  |                 |    |                 |           |  |
| Q         | Databases                                 | Summer Read      | ing Books       |    | 1               | 00 titles |  |
| 6         | Audiobooks                                |                  |                 |    |                 |           |  |
| 81        | Videos                                    |                  |                 |    |                 |           |  |
| Õ         | Links                                     | Unlimited Acc    | ess Fiction     |    |                 | 13 titles |  |
|           | v4.2.2<br>2020.06.03T02.24.07.344Z<br>iOS |                  |                 |    |                 |           |  |
|           |                                           |                  |                 |    |                 |           |  |

## Use **Categories** to find books by genre or topic

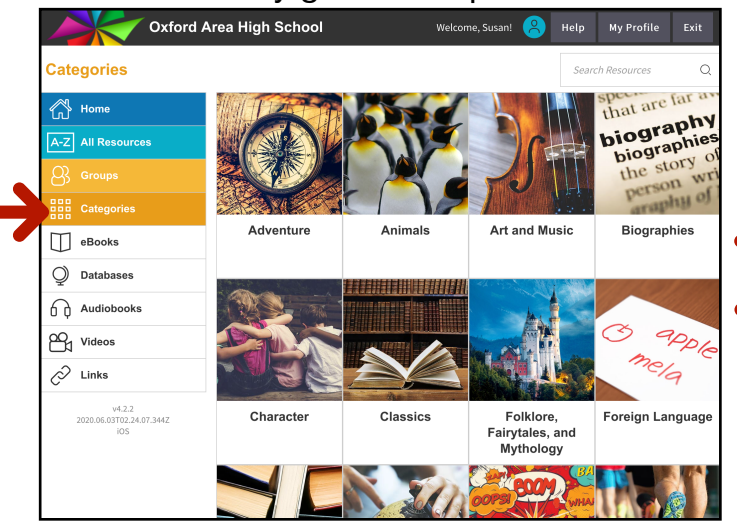

Advanced Search provides additional ways to refine results by author, series, interest, lexile level, and more

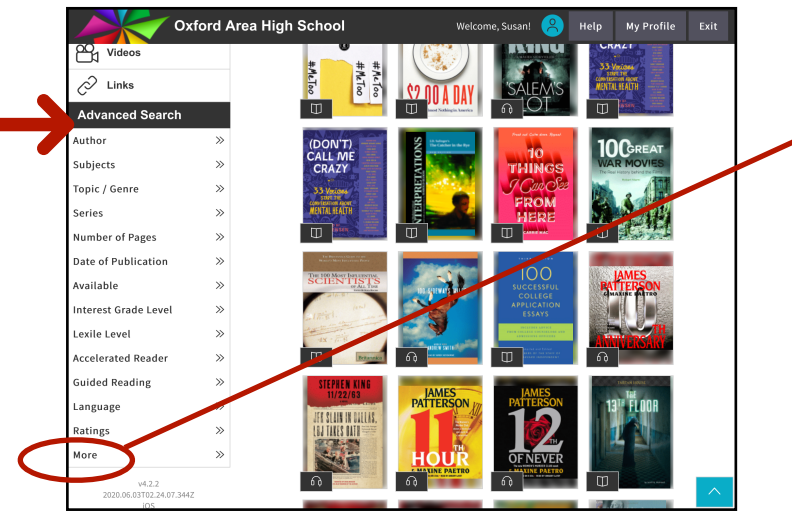

Use the **Search Box** to search for a specific title, subject, author, etc.

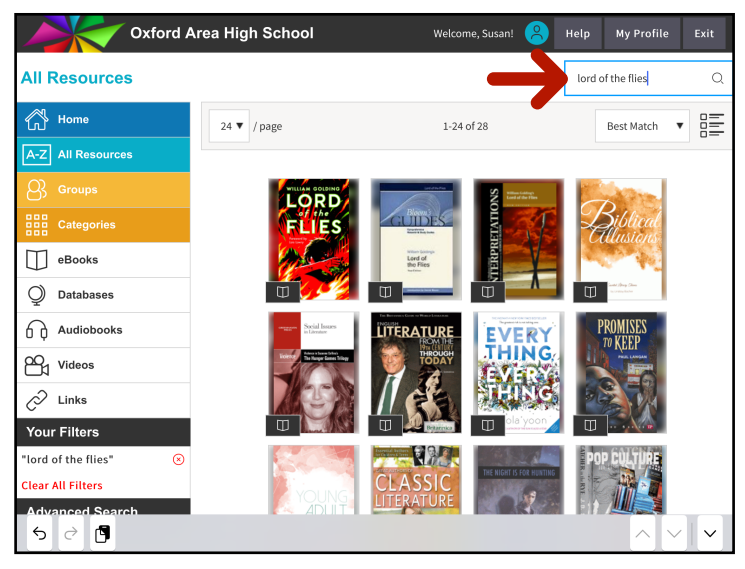

## Select **eBooks** or **Audiobooks** to limit for a specific format

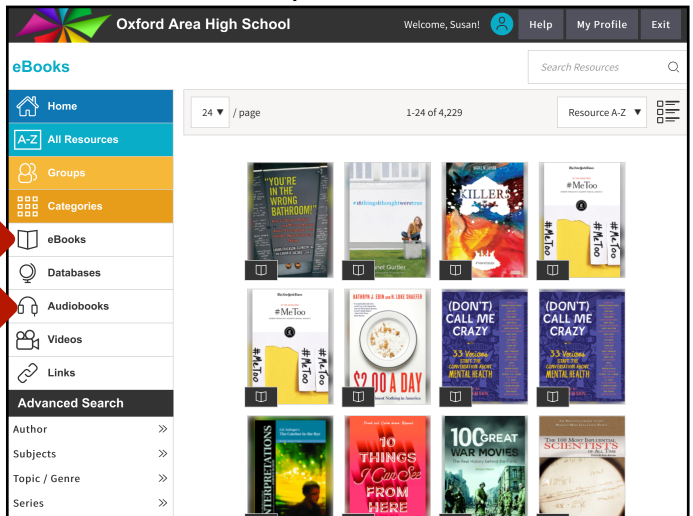

Select **More** to limit for **Fiction**, **Multi-user**, **text-to-speech**, and more

|                | More                |    |                    |                                              | $\otimes$         |
|----------------|---------------------|----|--------------------|----------------------------------------------|-------------------|
| Links          | Search              |    |                    |                                              | Q                 |
| inced Searc    | <                   | 1- | -8 of 8            | A-Z                                          | • >               |
| ts             | Fiction (1286)      |    | Nonfiction (3416)  |                                              |                   |
| Genre          | Interactive (1)     |    | Reflowable Conter  | nt (979)                                     |                   |
|                | Multi-user (3525)   |    | Single-user (1183) |                                              |                   |
| er of Pages    | Narrated eBooks (1) |    | Text-to-speech (29 | 67)                                          |                   |
| f Publication  |                     |    |                    |                                              |                   |
| ole            |                     |    |                    |                                              |                   |
| st Grade Level |                     |    |                    |                                              |                   |
| Level          |                     |    |                    |                                              |                   |
| rated Reader   |                     |    |                    |                                              |                   |
| l Reading      |                     |    |                    | PIVOTAL PRESIDENTS<br>PROFILES IN LEADERSHIP | 1 × 1 ( × 1 × 1 × |
| age            |                     |    |                    |                                              |                   |
| s              |                     |    |                    |                                              |                   |

## Tap a book cover image to access title information and book summary

| All Resources                                                                                                    |                                           | Oxford Are | a High Scho        | ool                                                                                                    | Welcome,                     | Susan! 🤗 | Help     | My Profile   | Exit |  |
|----------------------------------------------------------------------------------------------------|-------------------------------------------|------------|--------------------|----------------------------------------------------------------------------------------------------|------------------------------|----------|----------|--------------|------|--|
| Image: Second second secon | All Resour                                | ces        |                    |                                                                                                    |                              |          | lord     | of the flies | Q    |  |
| Windows   Notabases   Notabases   Checkout     Image: Control point of the point of the                                                                     | Home                                      | irces      | Back               | Lord of the flie<br>Golding, William                                                                                         | 25                           |          | Open Now |              |      |  |
|                                                                                                    | Categorie<br>eBooks                       | 15         |                    | A fable of ship-wrecked children turning to primitive<br>savagery which portrays the collapse of social order into<br>chaos. |                              |          | е<br>р   | Checkout     |      |  |
| Coauthors Gibson, Ben<br>Golding, William   Pages 315   Publisher Perigee                                                                                                    | Database Audioboo Videos                  | s          | 7                  | ALD GOLDING                                                                                                    | was born in Cornwa           | 1        |          |              |      |  |
| V4.2.2<br>2020.06.83102.24.07.3442<br>NOS<br>Pages 315<br>Publisher Perigee                                                                                                    | C Links                                   |            | Title Details      | My Notes & Hig                                                                                                    | ghlights                     |          |          |              |      |  |
| Pages 315   Publisher Perigee                                                                                                    | v4.2.2<br>2020.06.03T02.24.07.344Z<br>IOS |            | Coauthors          | Gi<br>Go                                                                                                    | bson, Ben<br>olding, William |          |          |              |      |  |
| Dete of Det Personal Sector                                                                                                    |                                           |            | Pages<br>Publisher | 31<br>Pe                                                                                                    | .5<br>Prigee                 |          |          |              |      |  |

# **MackinVIA Checkout & Download**

Note the **number of copies** available for each book. If no numbers are listed, it is unlimited access.

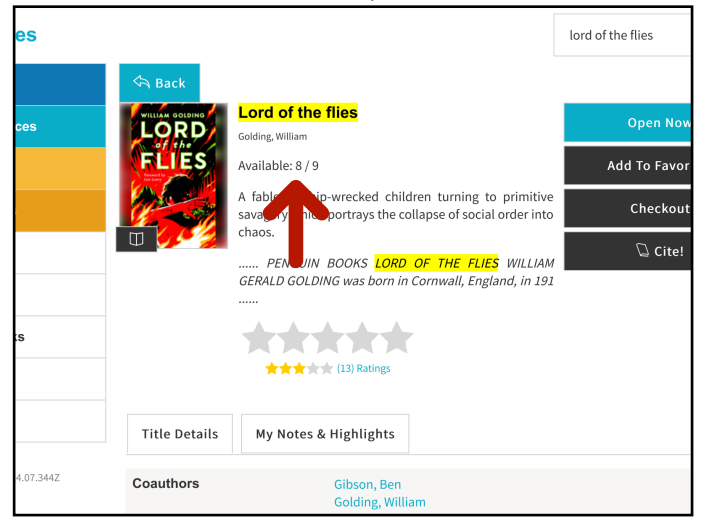

### Once checked out, your **loan period** will immediately begin counting down

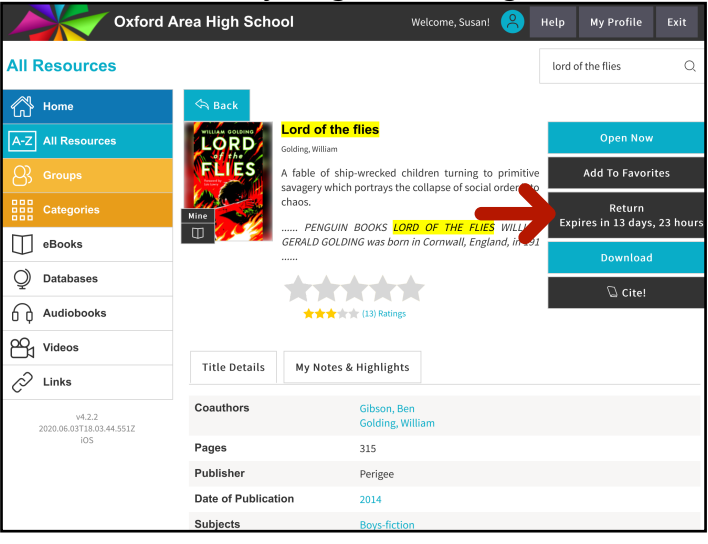

## Once Download is complete, tap **Open Now** to begin reading

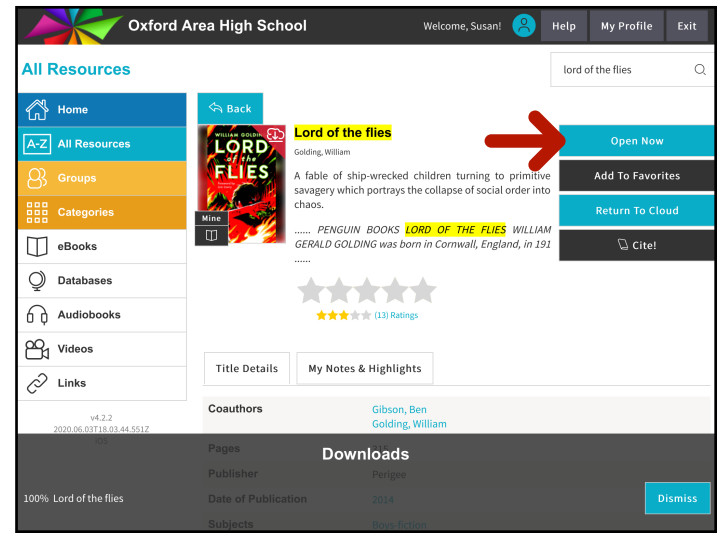

Tap **Open Now** to preview the book. If you decide you want to read it, tap **Checkout** 

| Oxford A                        | rea High Scho                   | lool                                                                                                    | Welcome, Susan! | 8 | Help            | My Profile   | Exit |
|---------------------------------|---------------------------------|----------------------------------------------------------------------------------------------------|-----------------|---|-----------------|--------------|------|
| All Resources                   |                                 |                                                                                                    |                 |   | lord o          | of the flies | Q    |
| Home                            | 🥱 Back                          |                                                                                                    |                 |   |                 |              |      |
| A-Z All Resources               |                                 | Lord of the flies<br>Golding, William                                                                                                    |                 |   | Open Now        |              |      |
| B Groups                        | FLIËS                           | Available: 8 / 9<br>A fable of ship-wrecked children turning to normin<br>savagery which portrays the collapse of social under yr<br>chaos. |                 |   | Add To Favorite |              | ites |
| Categories                      | and the second                  |                                                                                                    |                 |   |                 |              |      |
| eBooks                          | u 🌽                             |                                                                                                    |                 |   |                 |              |      |
| Databases                       |                                 | GERALD GOLDING was born in Cornwall, England, in 191                                                                                        |                 |   |                 |              |      |
| Audiobooks                      |                                 | ****                                                                                                    | r               |   |                 |              |      |
| Videos                          |                                 | (13) Ratings                                                                                                    |                 |   |                 |              |      |
| 🖉 Links                         | Title Details                   | My Notes & Highlights                                                                                                    |                 |   |                 |              |      |
| v4.2.2                          |                                 |                                                                                                    |                 |   |                 |              |      |
| 2020.06.03T02.24.07.344Z<br>iOS | Gibson, Ben<br>Golding, William |                                                                                                    |                 |   |                 |              |      |
|                                 | Pages                           | 315                                                                                                    |                 |   |                 |              |      |
|                                 | Perigee                         |                                                                                                    |                 |   |                 |              |      |
|                                 | Date of Publicat                | ion 2014                                                                                                    |                 |   |                 |              |      |

## **Download** the book so that it is available offline

| Oxford A                           | Area High School    | Welcome, Susan! 🙁                                                                                    | Help  | My Profile                                                             | Exit |  |
|------------------------------------|---------------------|----------------------------------------------------------------------------------------------------|-------|------------------------------------------------------------------------|------|--|
| All Resources                      |                     |                                                                                                    | lord  | of the flies                                                           | Q    |  |
| 🗥 Home                             | 🖘 Back              |                                                                                                    |       |                                                                        |      |  |
| A-Z All Resources                  | UTILIAM COLDING     | <mark>l of the flies</mark><br><sub>2</sub> William                                                  |       | Open Now<br>e Add To Favorites<br>Return<br>Expires in 13 days, 23 hor |      |  |
| B Groups                           | FLIES A fab         | le of ship-wrecked children turning to primiti<br>erv which portravs the collapse of social order in | ve    |                                                                        |      |  |
| Categories                         | Mine chaos          |                                                                                                    | Ex Fx |                                                                        |      |  |
| eBooks                             | GERA                | PENGUIN BOOKS LORD OF THE FLIES WILL<br>LD GOLDING was born in Cornwall, England, in 1               |       | Download                                                               |      |  |
| Q Databases                        |                     |                                                                                                    |       | ∏ Cite!                                                                |      |  |
| Audiobooks                         |                     | (13) Ratings                                                                                         |       | u once                                                                 |      |  |
| Videos                             |                     |                                                                                                    |       |                                                                        |      |  |
| 🖉 Links                            | Title Details My    | / Notes & Highlights                                                                                 |       |                                                                        |      |  |
| v4.2.2<br>2020.06.03T18.03.44.551Z | Coauthors           | Gibson, Ben<br>Golding, William                                                                      |       |                                                                        |      |  |
| iOS                                | Pages               | 315                                                                                                  |       |                                                                        |      |  |
|                                    | Publisher           | Perigee                                                                                              |       |                                                                        |      |  |
|                                    | Date of Publication | 2014                                                                                                 |       |                                                                        |      |  |
|                                    | Subjects            | Boys-fiction                                                                                         |       |                                                                        |      |  |

## From your **Backpack**, access **favorites**, **notebook**, **requests** (holds), and **checkouts**.

|           | Oxford Are                    | ea High Scho      |                                      | · ·                      | Welcome, Su  | san! 🔗           | Help | My Profile                      | Exit |
|-----------|-------------------------------|-------------------|--------------------------------------|--------------------------|--------------|------------------|------|---------------------------------|------|
| All Res   | ources                        |                   | (                                    |                          | V Favo       | rites            | lore | l of the flies                  | Q    |
| 🖧 Hor     | ne                            | 🔄 Back            |                                      |                          | Note         | book             |      |                                 |      |
| A-Z AII   | Resources                     |                   | Lord of the flig<br>Golding, William | es                       | Chee         | kouts            |      | Open Now                        |      |
| 8 Gro     | oups                          | FLIËS             | A fable of ship-wrecked cl           | Requests ve              | ve<br>to     | Add To Favorites |      |                                 |      |
| Cat       | egories                       | Mine              | chaos.                               |                          | င္လံု Adm    | inistrator       |      | Return To Clo                   | ud   |
| 🔲 еВс     | ooks                          | • 🥖               | GERALD GOLDING                       | was born i               | in Cornwall, | England, in 1    | 91   | <table-cell> Cite!</table-cell> |      |
| Q Dat     | abases                        |                   | -                                    |                          | r            |                  |      |                                 |      |
| Auc       | diobooks                      |                   | *****                                | 13) Ratings              |              |                  |      |                                 |      |
| B₁ Vid    | eos                           | Tials Details     | M. N                                 |                          |              |                  |      |                                 |      |
| 🖉 Lin     | ks                            | Title Details     | My Notes & HI                        | igntights                |              |                  |      |                                 |      |
| 2020.0    | v4.2.2<br>06.03T18.03.44.551Z | Coauthors         | G                                    | ibson, Ber<br>olding, Wi | n<br>Iliam   |                  |      |                                 |      |
| ios Pages |                               | Pages             | 3                                    | 15                       |              |                  |      |                                 |      |
|           |                               | Publisher         | P                                    | erigee                   |              |                  |      |                                 |      |
|           |                               | Date of Publicati | ion 2                                | 014                      |              |                  |      |                                 |      |
|           |                               | Cublecto          |                                      | and Castlers             |              |                  |      |                                 |      |

# MackinVIA eBook Options/Features

Select arrows or swipe left to turn pages. Tap **book icon** to change to one or two page view.

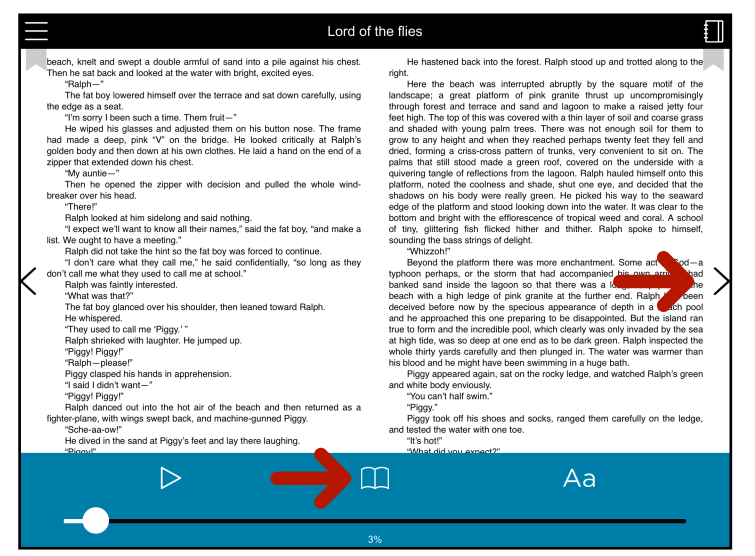

#### Adjust the page brightness, page color, and font type.

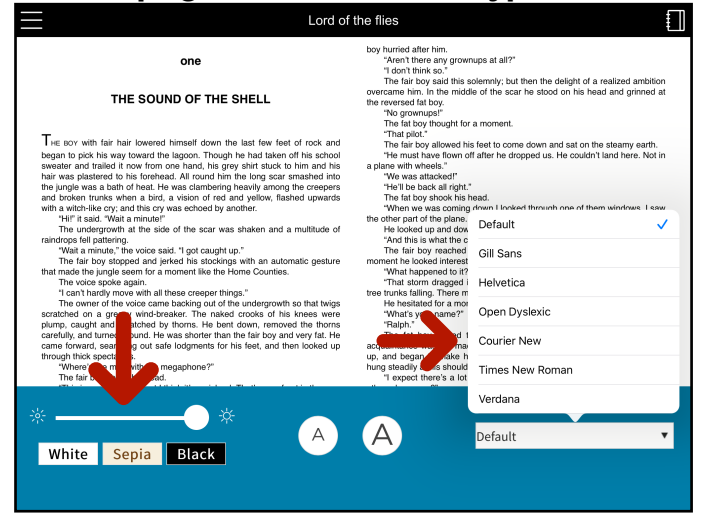

#### Long press to open **highlighting**, **underline**, note taking, dictionary, text search, copy and text -to-speech features

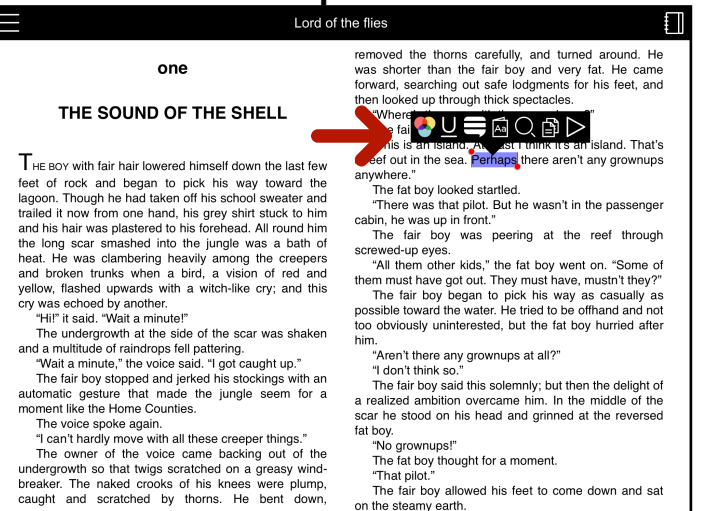

on the steamy earth

Tap the **Play** button to begin text-to-speech. Speaker and speed can also be adjusted.

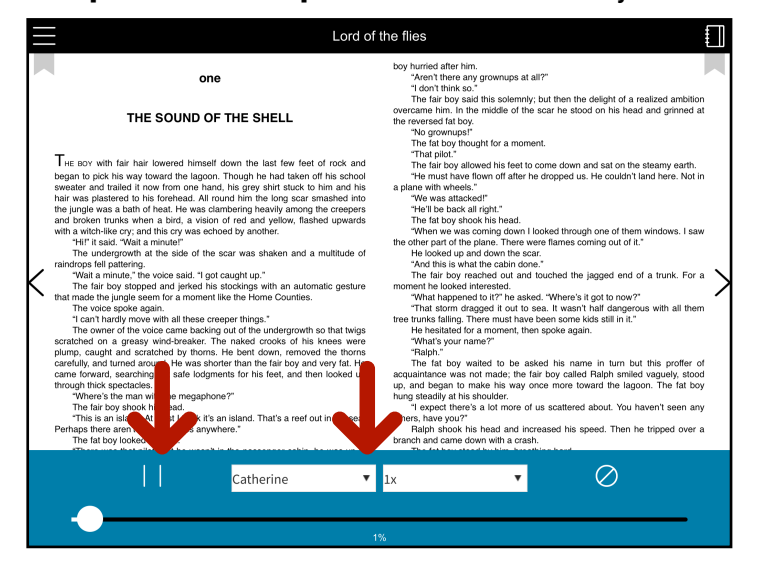

### Adjust text size

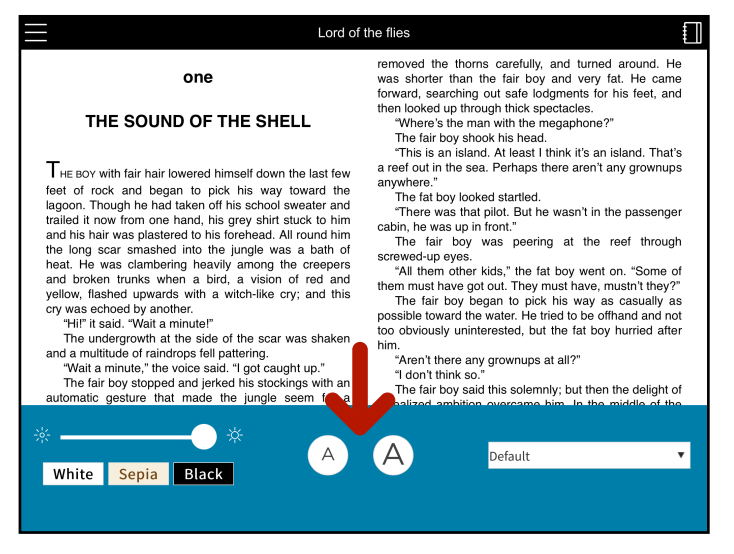

#### Highlights and notes are saved in user account and can be accessed and downloaded from the user's backpack

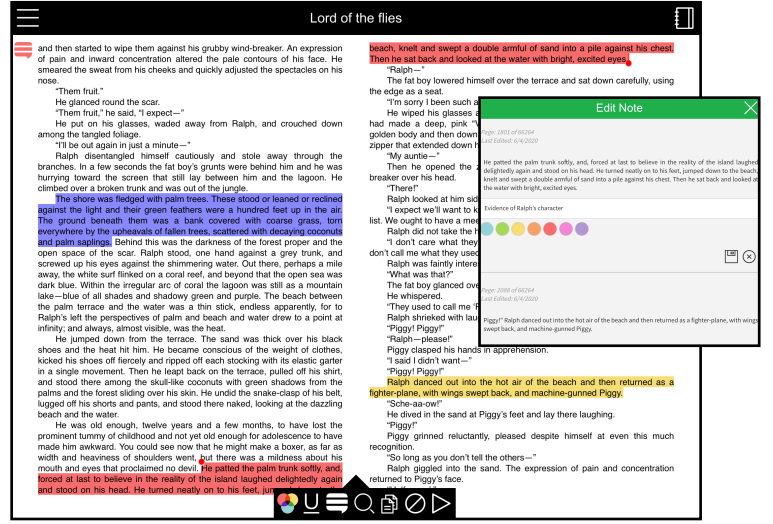